## **SIP Trunk Service Panel Configuration**

This panel configuration is almost same as our Regular BO solution except the **Registrar** Part. In this system you have to add the SIP credentials in Registrar page.

Required information's

- 1. Remote IP (IP/Domain name)
- 2. SIP User
- 3. SIP Pass
- 4. Caller ID
- 5. Remote SIP Port

### Configuration can be done in 3 ways

- 1. Using Remote Public IP or Domain.
- 2. Using Remote Public IP but the SIP registration and data will be routed through clients local Router or CMER PC.
- 3. Using Private IP.

#### Remote Public IP or Domain Only

Click on **Registrar** page. Then add the above mentioned 5 credentials.

Route to: Will be Blank

Follow the following image.

| Name            | SIP_GW                    |
|-----------------|---------------------------|
| Username        | sipuser                   |
| Password        | sippass                   |
| Call Limit      | 16                        |
| Caller ID       | "+012299091" <+012299091> |
| Remote IP       | 146.185.142.9             |
| Remote Sip Port | 5060                      |
| Qualify         | Yes ~                     |
| Route To        | ~                         |
| Login Info      |                           |

Successful registration will be sown as following image.

#### **Registrar List** View Inactive ✓ records per page 10 Search: S/L A Name Username Call Limit IP Sip Port Locality Option Status Action Route 1 SIP\_GW sipuser 16 146.185.142.9 5060 registered 🛛 🔽 ------(175 ms)

# Remote Public IP but the SIP registration and data will be routed through clients local Router or CMER PC

This process only works with CMER Technology such as router & CMER PC.

Click on **Registrar** page. Then add the above mentioned 5 credentials.

#### Route to: Router or CMER PC

#### **Locality:** Internet

#### **Route option: SIP+Voice**

Follow the following image.

| Name            | SIP_GW                    |   |
|-----------------|---------------------------|---|
| Username        | sipuser                   |   |
| Password        | sippass                   |   |
| Call Limit      | 16                        |   |
| Caller ID       | "+012299091" <+012299091> |   |
| Remote IP       | 146.185.142.9             |   |
| Remote Sip Port | 5050                      |   |
| Qualify         | Yes                       | ~ |
| Route To        | router_v5                 | ~ |
| Locality        | Internet                  | ~ |
| Route Option    | SIP + Voice               | ~ |
| Login Info      |                           |   |

Successful registration will be sown as following image.

| Regis                                                                                                    | strar List |            |              |               |            |           |            |        |                        |        |
|----------------------------------------------------------------------------------------------------|------------|------------|--------------|---------------|------------|-----------|------------|--------|------------------------|--------|
| View                                                                                                    | Inactive   |            |              |               |            |           |            |        |                        |        |
| 10 <ul> <li>records per page</li> <li>Search:</li> </ul> <ul> <li>Search:</li> <li>Search:</li> </ul> <ul> <li>Search:</li> <li>Search:</li> </ul> |            |            |              |               |            |           |            |        |                        |        |
| S/L 🔺                                                                                                    | Name 🍦     | Username 🍦 | Call Limit 🍦 | IP 🕴          | Sip Port 🍦 | Route     | Locality 🍦 | Option | Status 🍦               | Action |
| 1                                                                                                    | SIP_GW     | sipuser    | 16           | 146.185.142.9 | 5050       | router_v5 | Internet   | All    | registered<br>(239 ms) | 0      |

**Note:** If by mistake Locality set as **Local Network** we need to change it to **Internet** then restart the PC/Router.

#### Private IP

This process only works with CMER Technology such as router & CMER PC.

Click on **Registrar** page. Then add the above mentioned 5 credentials.

Route to: Router or CMER PC

**Locality: Local Network** 

Route option: **SIP+Voice** 

Follow the following image.

| Name            | SIP_GW                    |   |
|-----------------|---------------------------|---|
| Username        | sipuser                   |   |
| Password        | sippass                   |   |
| Call Limit      | 16                        |   |
| Caller ID       | "+012299091" <+012299091> |   |
| Remote IP       | 192.168.101.10            |   |
| Remote Sip Port | 5050                      |   |
| Qualify         | Yes                       | ~ |
| Route To        | router_v5                 | ~ |
| Locality        | Local Network             | ~ |
| Route Option    | SIP + Voice               | ~ |
| Login Info      |                           |   |

**Note:** If by mistake Locality set as **Internet** we need to change it to **Local Network** then restart the PC/Router.

#### **Caller ID Format**

If Caller ID is +012299091. Then add it like "+012299091" <+012299091>

#### TL-MR3420 V3

For this version CMER router OS is not updated, we need to update is manually.

Location: /etc/roc

File name: startup, client\_up.sh, client\_down.sh, firewall.add, firewall.del

Copy this files content from any router (version 1.2) and update this file accordingly. Do forget to add noping.

#### **CMER PC Command adding process for SIP Trunk Solution**

For Sip trunk Configuration You have to add a Line in CMER PC's client\_up.sh

Type **ifconfig** to check the active internet interface (eth0...eth1....)

Then edit

/etc/roc/client up.sh

And add this line.

#### /sbin/iptables -t nat -I POSTROUTING -o eth0 -j MASQUERADE

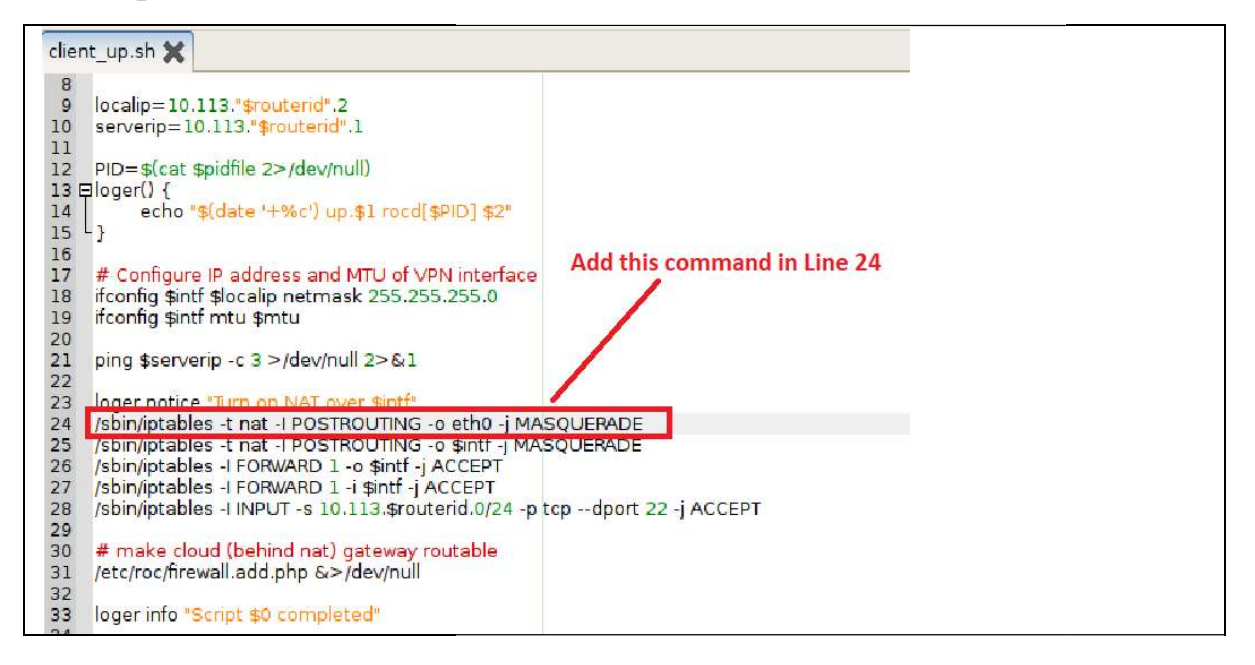